## **UF** Human Resources UNIVERSITY of FLORIDA

## ACT AS A DELEGATE APPROVER

Delegate Approvers can act on behalf of financial approvers or supervisors to approve travel requests and types of expense reports. To do so, a user must complete UGO200 – UF GO: What Approvers Need to Know and request the approver role **UF\_N\_TPS\_Approver** through their unit's DSA.

## NAVIGATION

Access UF GO via ONE.UF, myUFL, or the SAP Concur mobile app

- **ONE.UF**: Log in to https://one.ufl.edu > Select **UF GO** under the Faculty/Staff section.
- myUFL: my.ufl.edu > My Self Service > UF GO Travel and PCard

### LOGGING IN

- 1. Enter gatorlink@ufl.edu and click Next
- 2. Click Sign in with University of Florida SSO
- 3. Enter UF gatorlink and password

Note: If you are already signed-in to myUFL or other UF system, this step will automatically skip.

## ACT AS A DELEGATE

#### **S**TEPS

- 1. Click the **Profile** drop-down button in the upper right-hand corner of the dashboard
- 2. Select the A Delegate for another user who has granted you this permission option
- Search for the person on whose behalf you want to act by entering their last name, UFID, or email address and selecting the appropriate user from the list
- Click on the Switch button You are now acting as a delegate for the selected user and can prepare requests/reports, and/or book travel
- 5. Repeat as needed

#### **END DELEGATE SESSION**

1. Click the Profile button and then click the Switch button

**Tip**! When accessing a user's account as a delegate, verify that "Acting as" replaces "Profile" in the upper right-hand corner.

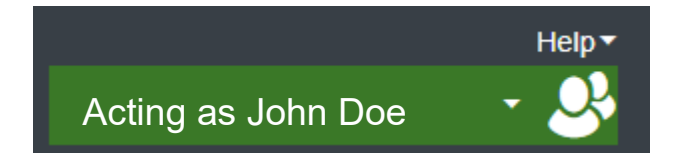

| Profile 🔻 🕹                                                     |
|-----------------------------------------------------------------|
| Albert Gator                                                    |
| Profile Settings   Sign Out                                     |
| X Act As 🚱                                                      |
| Myself                                                          |
| A Delegate for another user who has granted you this permission |
| A Travel Arranger for any user (Self-assign)                    |
| Q, v                                                            |
| Switch                                                          |

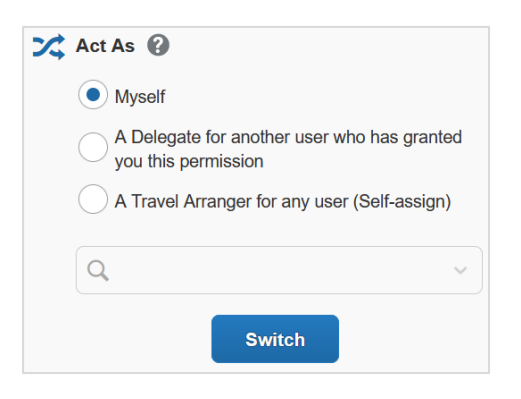

# **UF** Human Resources UNIVERSITY of FLORIDA

### FOR ADDITIONAL ASSISTANCE

Technical Issues The UF Computing Help Desk 352-392-HELP helpdesk.ufl.edu Travel Policies and Directives Travel Office 352-392-1241 travel@ufl.edu PCard Policies & Questions PCard Team 352-392-1331 pcard@ufl.edu